## 学习平台操作说明

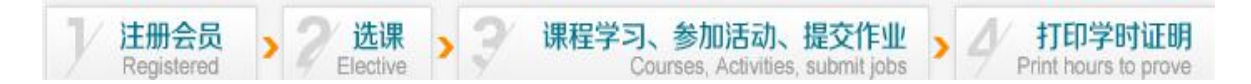

## 打开网页平台 http://online.enetedu.com/fjmzw

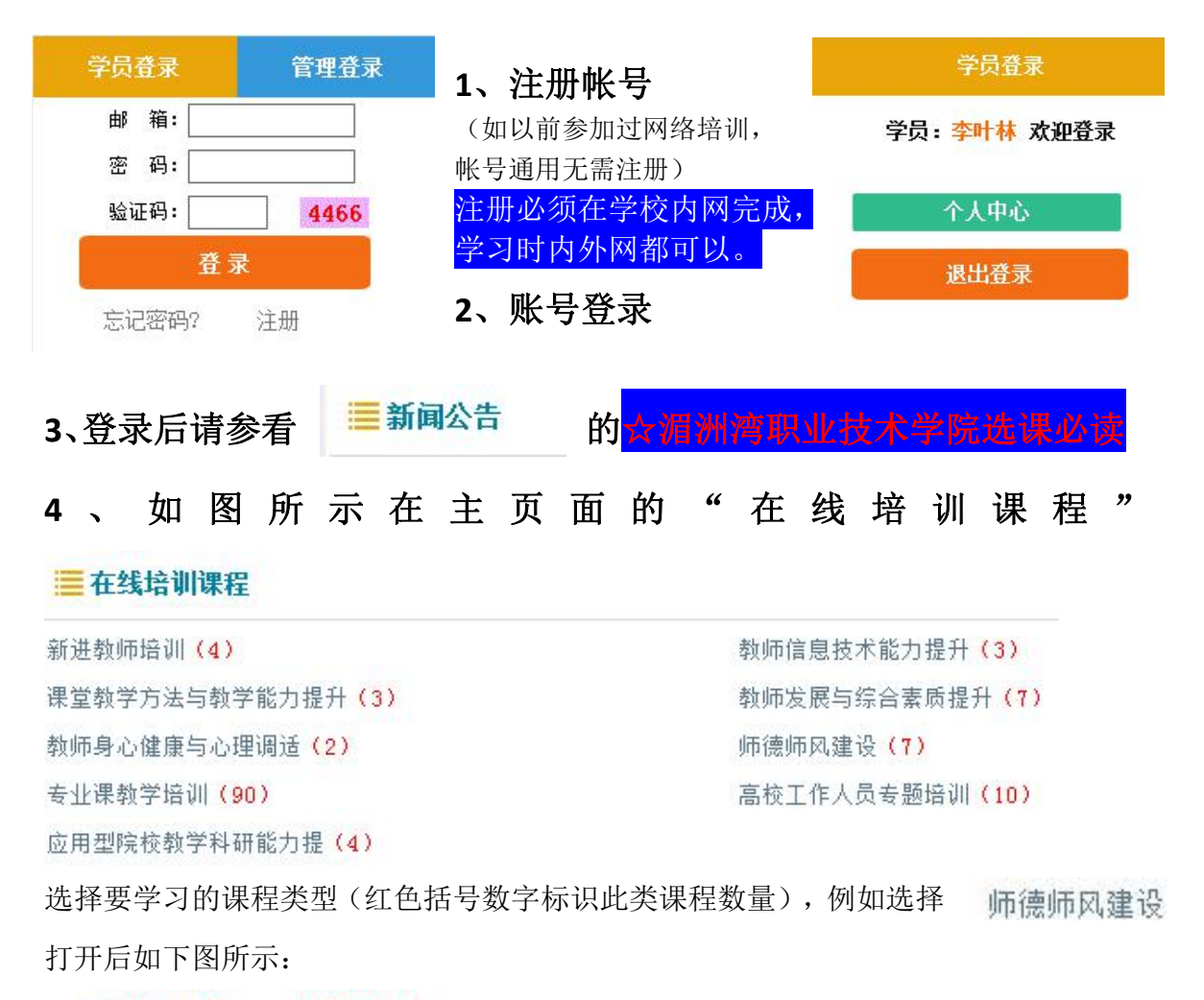

📃 在线培训课程 - 师德师风建设

以教学名师获得、精品课程主持人讲授为主导,以课程教学理念方法为基本内容,各地分中心学员通过"同步课堂"网络视频系统 在线上参与学习,并和主讲教师、其他学员实时互动, 线下各地学员组成一个实体班级,在分中心的组织下开展为期三天的研修。

| <b>课程名称</b>       | 分类    | 报名状态 |
|-------------------|-------|------|
| 听林崇德先生讲师德         | 其他其他类 | 查看课程 |
| 教师素养与形象管理         | 其他其他类 | 查看课程 |
| 教师:从知识的传授者到生命的点燃者 | 其他其他类 | 查看课程 |
| 教学相长 为人师表--教师的修养及 | 其他其他类 | 查看课程 |

点击课程名后面的"查看课程"可以查看课程简介以及填写简单资料后可 报名学习此课程(注意:不限制每位老师的报名课程数量)。 **另:** 主页面中 **■ 网络公开课** 和 **■ 公开选修专题** 同样步骤可以报名学习,也可以 在进入"个人中心"后再直接学习。但此两项课程仅作为"在线培训课程"的补充, 不作为必学课程。在"我的在线课程"中必须有四门课方可有效。

## 5、在此处进入"个人中心",可查看你选择的课程

| 学员登录                | 📫 个人中心首页   | 我的在线课程          |
|---------------------|------------|-----------------|
| 学员:李叶林 欢迎登录         | □ 我的培训课程   | 高校新入职教师的教学适应性培训 |
|                     | □ 网培公开课    |                 |
| 个人中心                | ☑ 公开选修专题   | 我的自选组课课程        |
| 退出登录                | □ 我的活动     |                 |
|                     | ■ 我的作业     | 您暂时没有选择自选组课课程   |
|                     | 合 学分与证书打印  | 我的网络公开课         |
|                     | ☑ 继续教育学分申报 | 暂时没有选择网络公开课     |
|                     | ● 我的提问     | 我的公开选修专题        |
|                     | 🍯 站内短消息    |                 |
|                     | ☑ 个人资料修改   | 暂时没有选择公开选修专题    |
|                     | ▶ 退出       | 我的校本培训课         |
|                     |            | 暂时没有相关培训课程      |
| 点击 高校新入职教师          | 币的教学适应性培训  | ■ 可以打开学习界面,     |
| <del>——</del><br>一一 | 第一节        | 第二节             |

| 然后点击相应 ——<br>的章节学习。 ——<br>——<br>——<br>——<br>——<br>——<br>——<br>——<br>——<br>——<br>——<br>——<br>—— | ्र र |      |
|------------------------------------------------------------------------------------------------|------|------|
|                                                                                                | 第三节  | 第四节  |
|                                                                                                | 第五节  | 第六节  |
|                                                                                                | 第七节  | 第八节  |
|                                                                                                | 第九节  | 第十节  |
|                                                                                                | 第十一节 | 第十二节 |
|                                                                                                | 第十三节 | 第十四节 |
|                                                                                                | 第十五节 | 第十六节 |
|                                                                                                |      |      |

🛄 我的活动

6、在"个人中心"中进入<sub>30作业</sub>参加活动和提交作业。

7、 <>>> < <>>> </>>

 分与证书打印 当我的学况统计中的进度条都满足时候可以"在线打印电

**子证书"**。打印过后此证书保存在 □ 证书打印记录 点击查看, 丢失后还可以 重复打印。

各参训人员在完成培训后,将电子结业证书图片上传至学院人事系统,作为个 人年度继续教育的证明。

| 我的学分                                  |                      | * 视频 | 、活动、作业三项 | 内容完成后且总分需             | 达到5分,方可打印电子证书 |
|---------------------------------------|----------------------|------|----------|-----------------------|---------------|
| ◆您已获得总学分                              | 0 学分                 | Ø    | 学分管理办法   | 点击查看                  |               |
| ◆您可打印学分上限                             | <mark>0.00</mark> 学分 | G    | 我的学分明细   | 点击查看                  | 在辖村田曲子证书      |
| +您剩余可打印                               | <b>0.00</b> 学分       |      | 证书打印记录   | 点击查看                  |               |
| 当前实际剩余学分                              | : 0.00               |      |          |                       |               |
| 我的学况统计                                |                      |      |          |                       |               |
| 📕 视频学习                                |                      |      |          | <b>0.00</b> /2学分      |               |
| 1 1 1 1 1 1 1 1 1 1 1 1 1 1 1 1 1 1 1 |                      |      |          | <b>0.00</b> /1.5学分    |               |
| ℓ<br>ℓ<br>ℓ<br>₩                      |                      |      |          | <mark>0/0.</mark> 5学分 |               |

8、获得帮助:

| 个人中心<br>【  | 学分管理办法                                  | 点击查看     |      | 帮助中心            | +             |  |  |
|------------|-----------------------------------------|----------|------|-----------------|---------------|--|--|
|            |                                         |          |      | 以及主页面           | 学员初次登录指南      |  |  |
|            | •                                       | ① 我的学分明细 | 占未杏素 |                 | 怎样才算学习完成?     |  |  |
|            | MIN I I I I I I I I I I I I I I I I I I | W H F H  |      | 登录时提示"非本校学员不能登… |               |  |  |
| 都可以获得帮助信息。 |                                         |          |      |                 | 学员登录异常帮助指南    |  |  |
|            |                                         |          |      |                 | 校级平台学员如何选课报名? |  |  |
|            |                                         |          |      |                 | 教学活动参加多少才算完成? |  |  |
|            |                                         |          |      |                 | 视频学习多少才算完成?   |  |  |
|            |                                         |          |      |                 |               |  |  |

9、 个人资料修改 此处可修改个人资料。